1.

## 2.

## Comments. open Standard Comments.

3.

## paragraph in PO Header Comments.

4. Fill in the referencing your cooperative contract information.

| INSUL JL WINNII                                                                                                    |                                                                                                    |                                                                                                    | 11                                     |
|----------------------------------------------------------------------------------------------------|----------------------------------------------------------------------------------------------------|----------------------------------------------------------------------------------------------------|----------------------------------------|
|                                                                                                    | w                                                                                                    |                                                                                                    |                                        |
| a an a state of the state of the state of th | III 3                                                                                                    | rennen han an an an an an an an an an an an an a                                                               | w managan mu                           |
|                                                                                                    | "                                                                                                    | -haddlall-melleman:                                                                                            |                                        |
|                                                                                                    |                                                                                                    | soullinen line a start a start a start a start a start a start a start a start a start a start a start a start |                                        |
| 118 m.                                                                                                    |                                                                                                    | annan ha search ann ann ann ann an ann ann ann ann ann                                                         | *9000**88.au                           |
|                                                                                                    | and the second second s |                                                                                                    |                                        |
|                                                                                                    |                                                                                                    |                                                                                                    | <b>.</b>                               |
|                                                                                                    |                                                                                                    |                                                                                                    |                                        |
|                                                                                                    |                                                                                                    |                                                                                                    | filelinäjsenäll                        |
|                                                                                                    |                                                                                                    |                                                                                                    | ************************************** |
|                                                                                                    |                                                                                                    |                                                                                                    |                                        |

- 1.
- 2.
- 3. Click the magnifying glass next to Contract ID. If your Supplier information is filled out, only contracts related to

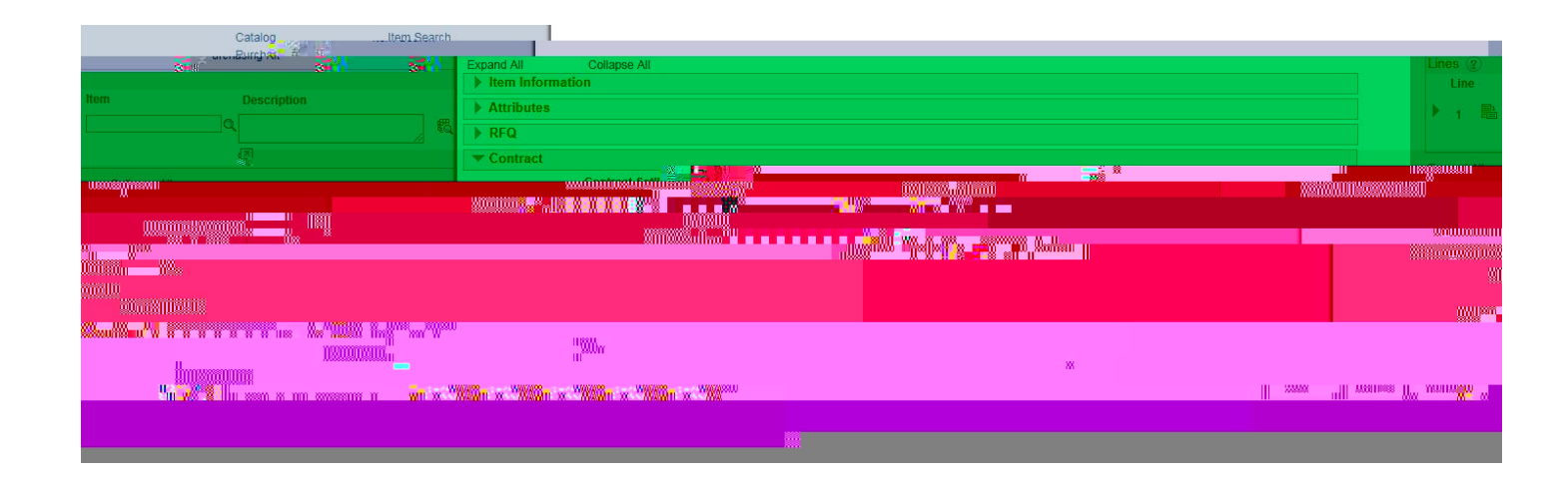

If competition is typically required but the board has exempted or otherwise approved